## 利用期間(一次、二次共通): 令和5年9月1日(金)~12月31日(日)

## 商品券決済方法

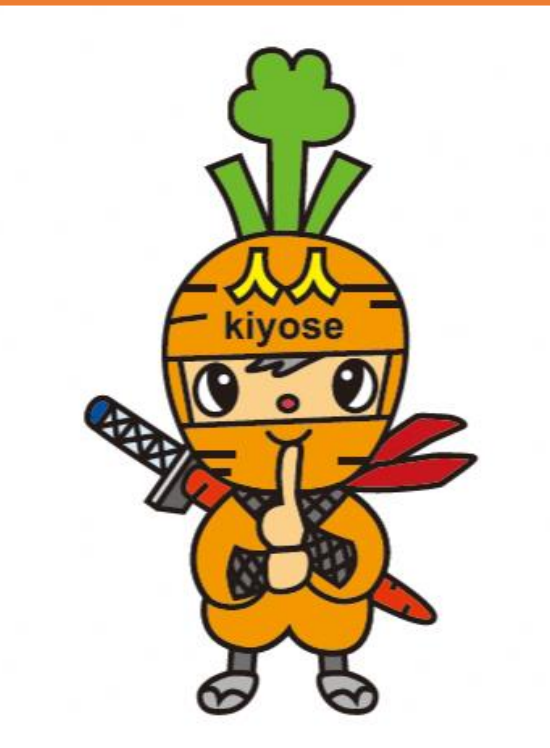

## 商品券の決済方法

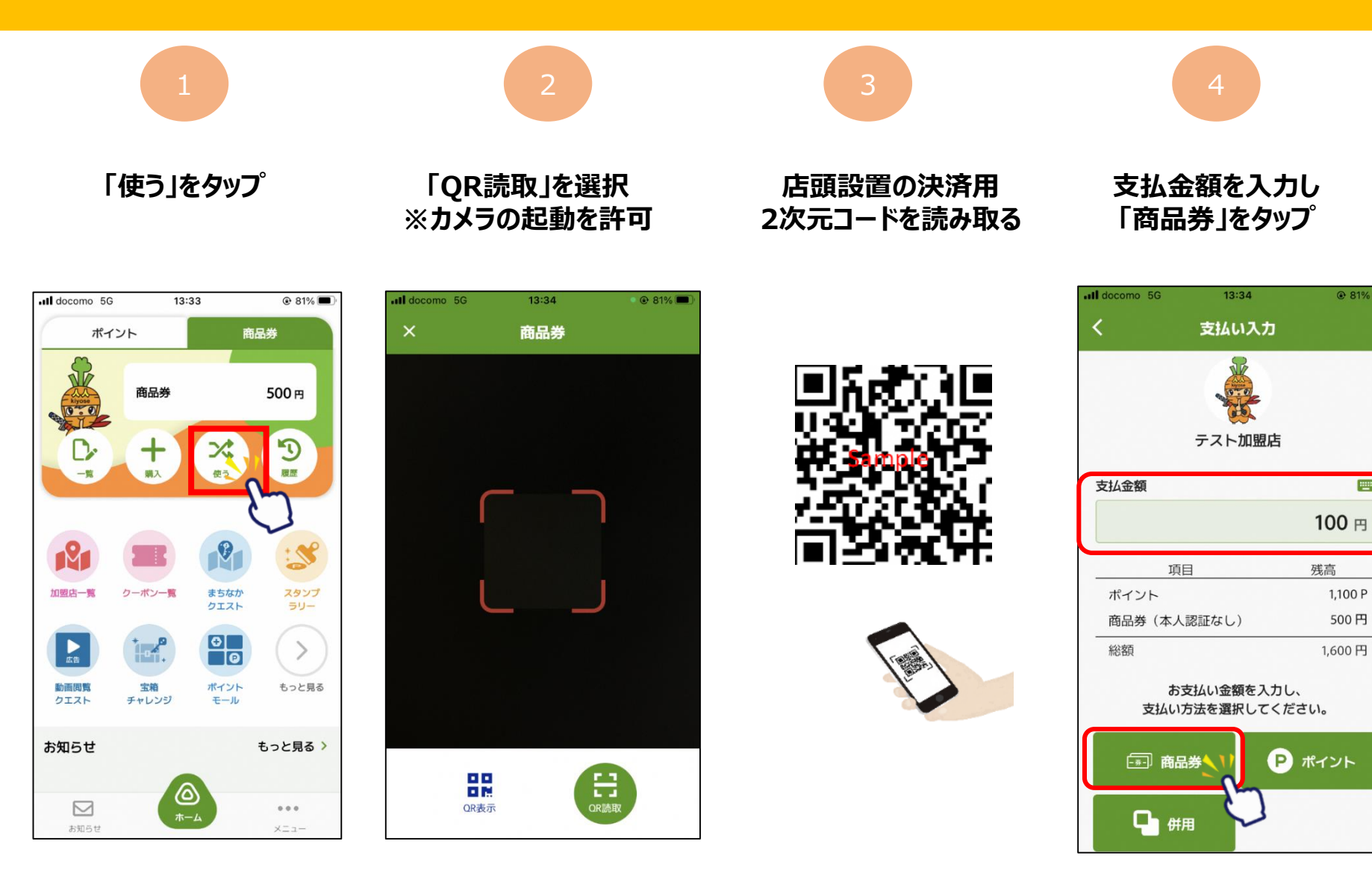

@ 81% 🔳

iii

## 商品券の決済方法

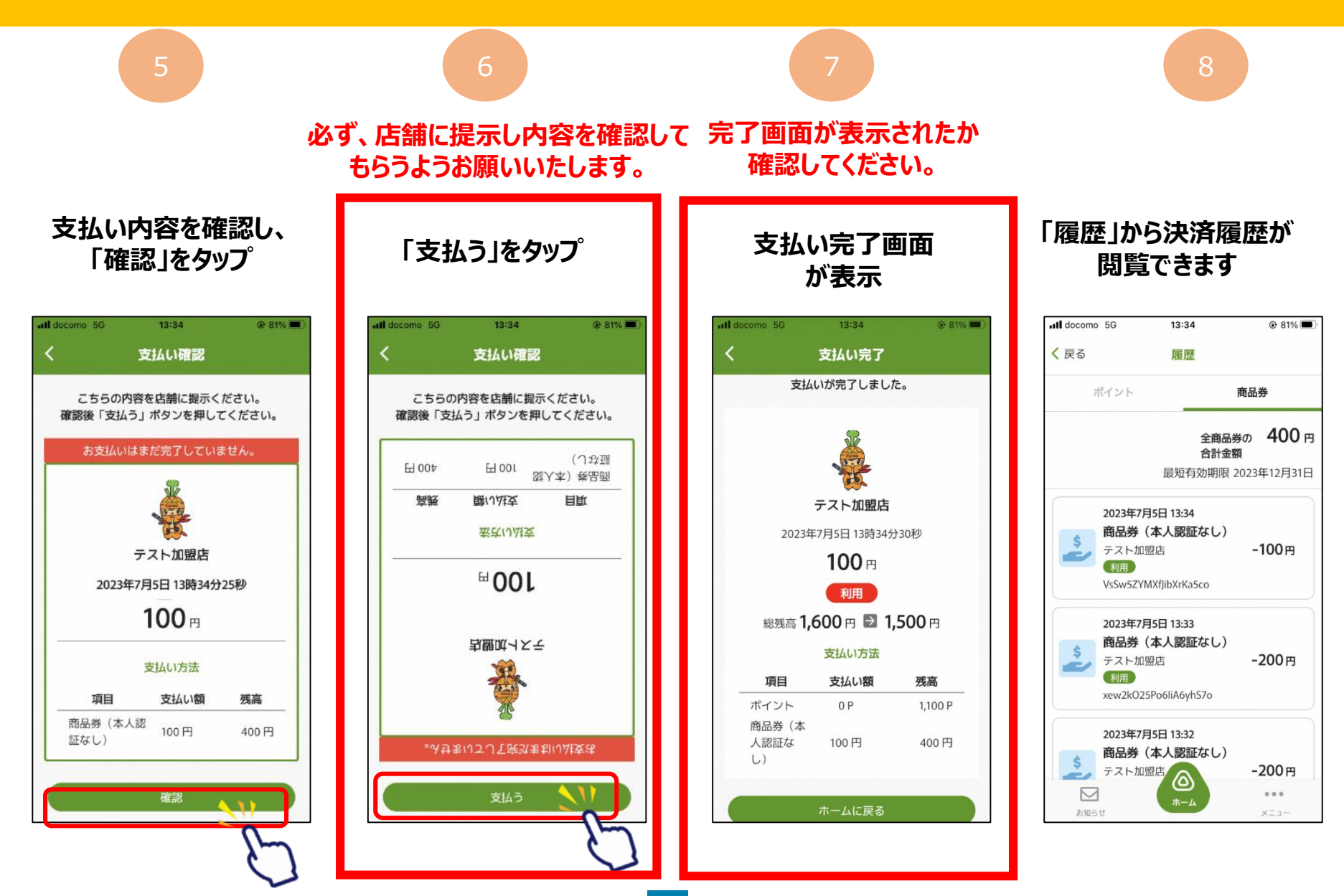